<u>BigBrowser documentation :</u> Object Browser

=> To inventory DataBase objects and actions

## Legend

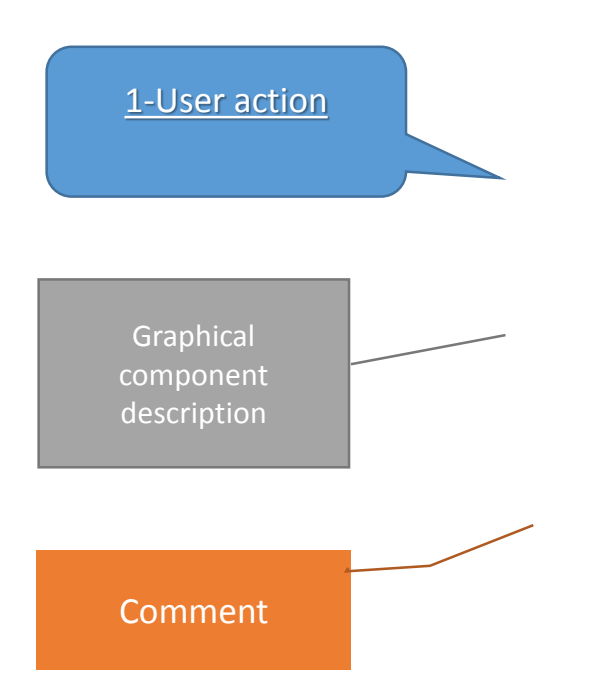

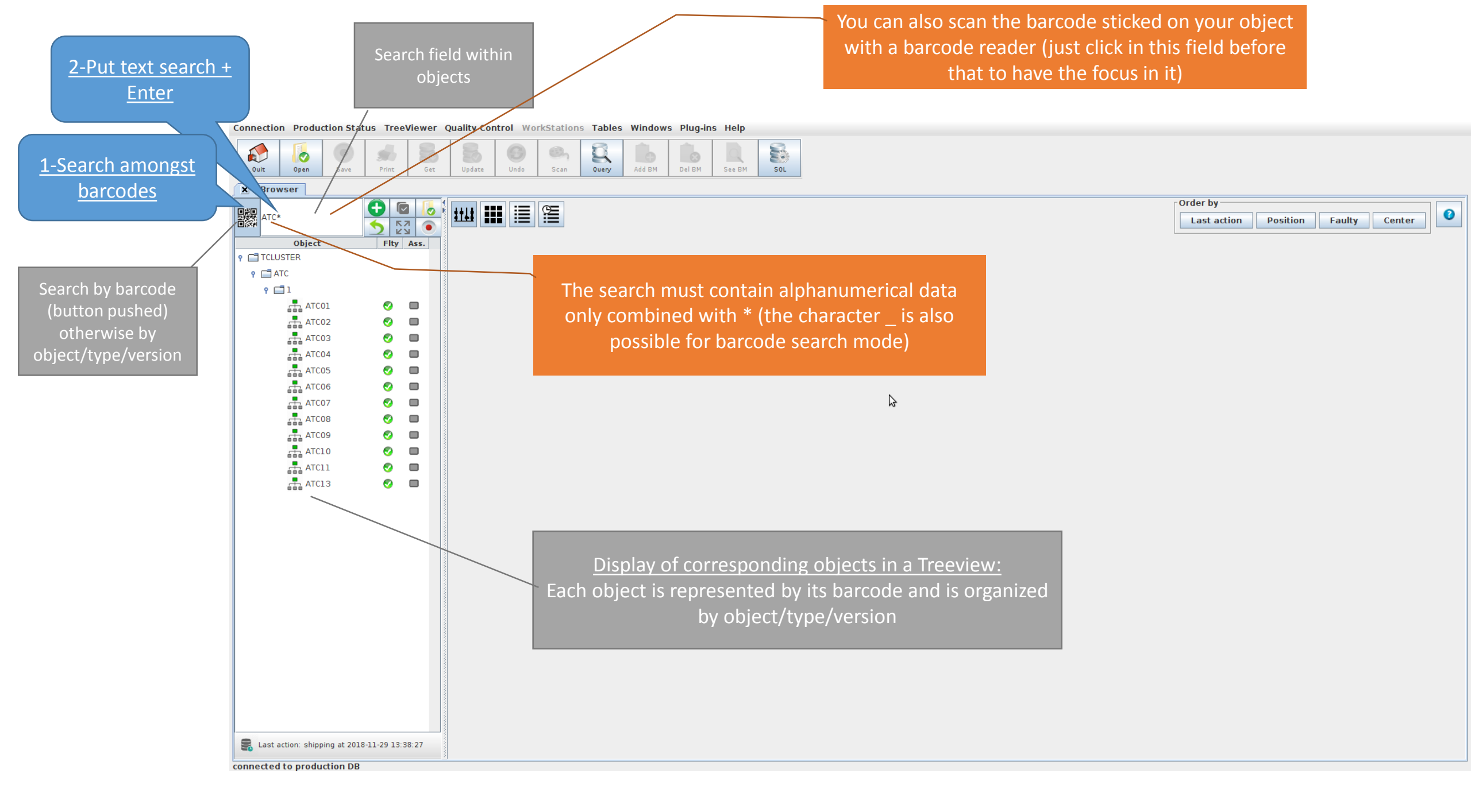

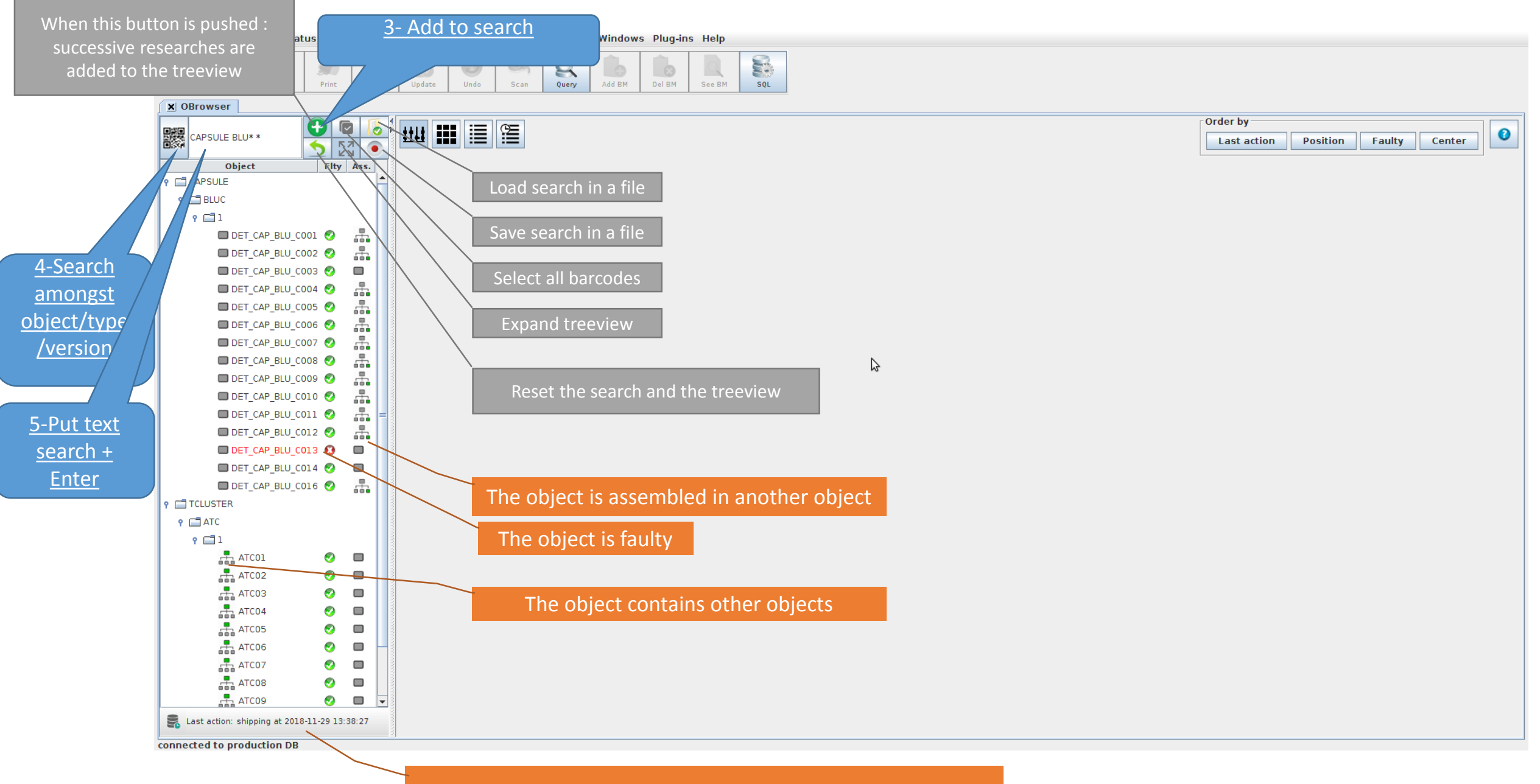

<u>A taskbar</u>: display the last action in the DB in this case

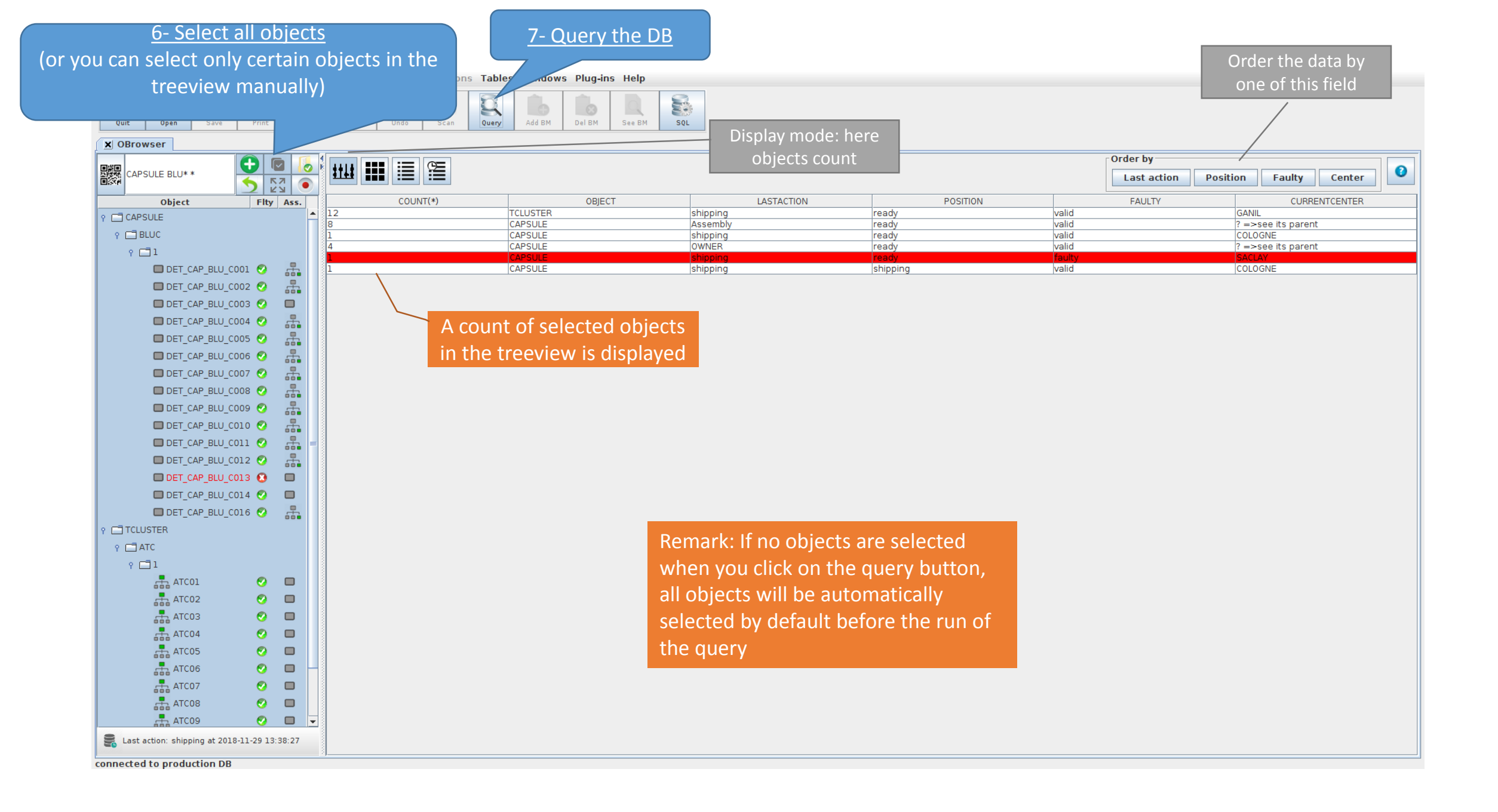

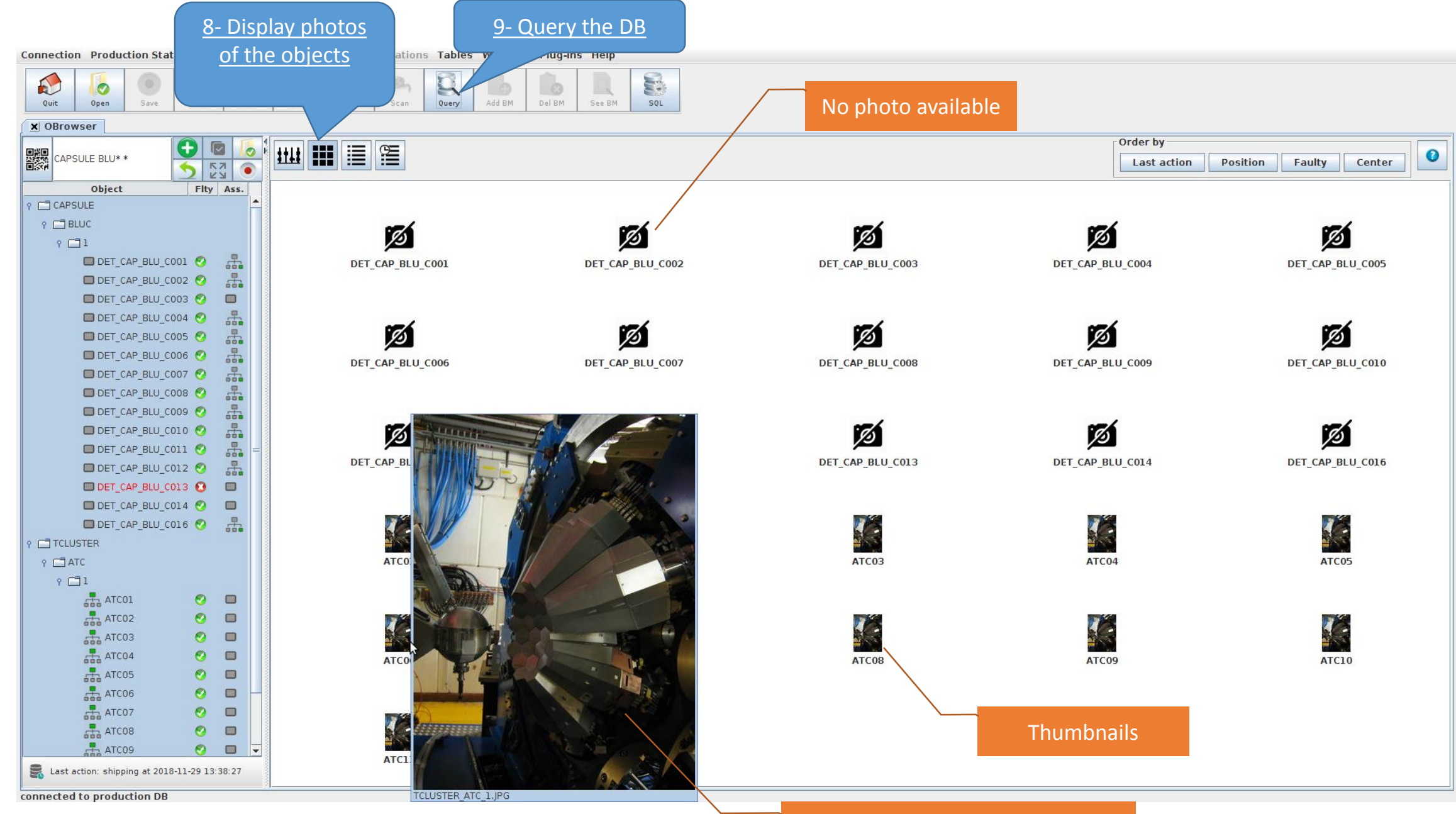

Zoom on the photo (one unique photo by object/type/version)

| <u>10- Disp</u>                                | olay last        | <u>11- Q</u>      | uery the DB       |                 |                     |        |                            |                       |  |
|------------------------------------------------|------------------|-------------------|-------------------|-----------------|---------------------|--------|----------------------------|-----------------------|--|
| action in D                                    | B for each       |                   |                   |                 |                     |        |                            |                       |  |
| Connection Production                          | oct lorkStat     | tions Tables dows | Plug-ins Help     |                 |                     |        |                            |                       |  |
| Quit Open Save Print Get                       |                  | h Query Add BM    | Del BM See BM SOL |                 |                     |        |                            |                       |  |
| X OBrowser                                     |                  |                   |                   |                 |                     |        |                            |                       |  |
|                                                |                  | ]                 |                   |                 |                     |        | Order by                   |                       |  |
| CAPSULE BLU* *                                 |                  |                   |                   |                 |                     |        | Last action Position       | Faulty Center         |  |
| Object Fity Ass.                               | OBJECT_ID        | OBJECT            | LASTACTION        | POSITION        | WHEN                | FAULTY | CURRENTCENTER              | CURRENTASSEMBLYSTATUS |  |
|                                                | DET_CAP_BLU_C001 | CAPSULE           | OWNER             | ready           | 2013-11-21 10:14:36 | valid  | ? =>see its parent         | In ATC03              |  |
|                                                | DET_CAP_BLU_C005 |                   | OWNER             | ready           | 2013-11-21 10:16:54 | valid  | ? =>see its parent         | In ATC02              |  |
|                                                | DET CAP BLU CO09 | CAPSULE           | OWNER             | ready           | 2013-11-21 10:17:54 | valid  | ? =>see its parent         | In ATC05              |  |
| Y 🔲 I                                          | ATC01            | TCLUSTER          | shipping          | ready           | 2014-09-29 17:06:05 | valid  | GANIL                      | NotAssembled          |  |
| 🗖 DET_CAP_BLU_COO1 🥝 👬                         | ATC05            | TCLUSTER          | shipping          | ready           | 2014-09-29 17:06:05 | valid  | GANIL                      | NotAssembled          |  |
| 🗖 DET_CAP_BLU_C002 🤣 🛛 📇                       | ATC03            | TCLUSTER          | shipping          | ready           | 2014-10-31 13:58:59 | valid  | GANIL                      | NotAssembled          |  |
| 🗖 DET CAP BLU COO3 🔗 🔲                         | DET_CAP_BLU_C010 | CAPSULE           | Assembly          | ready           | 2015-01-15 09:57:47 | valid  | ? =>see its parent         | In ATC06              |  |
|                                                | DET_CAP_BLU_C006 | CAPSULE           | Assembly          | ready           | 2015-01-15 11:13:47 | valid  | ? =>see its parent         | In ATC07              |  |
|                                                | ATC06<br>ATC07   |                   | shipping          | ready           | 2015-01-19 14:19:48 | valid  | GANIL                      | NotAssembled          |  |
| DET_CAP_BLU_CO05 🤡 🚠                           | DET CAP BLU CO08 | CAPSULE           | Assembly          | ready           | 2015-02-11 14:19:39 | valid  | ? =>see its parent         | In ATC08              |  |
| 🗖 DET_CAP_BLU_C006 🤣 📲                         | ATC02            | TCLUSTER          | shipping          | ready           | 2015-02-16 10:49:42 | valid  | GANIL                      | NotAssembled          |  |
| 🗖 DET_CAP_BLU_C007 🤣 🔒                         | ATC08            | TCLUSTER          | shipping          | ready           | 2015-02-16 10:49:42 | valid  | GANIL                      | NotAssembled          |  |
|                                                |                  | TCLUSTER          | shipping          | ready           | 2015-03-25 10:35:11 | valid  | GANII                      | IN ADC03              |  |
|                                                | ATC10            | TCLUSTER          | shipping          | ready           | 2015-12-10 13:15:29 | valid  | GANIL                      | NotAssembled          |  |
| DET_CAP_BLU_CO09                               | DET_CAP_BLU_C004 | CAPSULE           | Assembly          | ready           | 2017-01-11 11:17:54 | valid  | ? =>see its parent         | In ATC01              |  |
| 🗖 DET_CAP_BLU_CO10 🤣 🚜                         | DET_CAP_BLU_C016 | CAPSULE           | Assembly          | ready           | 2017-03-20 15:40:06 | valid  | ? =>see its parent         | In ATC13              |  |
| 🗖 DET_CAP_BLU_C011 🥝 🛛 📇 😑                     | ATC13            | TCLUSTER          | shipping          | ready           | 2017-04-10 10:22:28 | valid  | GANIL                      | NotAssembled          |  |
| DET CAP BLU C012                               | DET_CAP_BLU_C012 | CAPSULE           | Assembly          | ready           | 2017-04-11 14:58:39 | valid  | ? =>see its parent         | In ATC11              |  |
|                                                | DET_CAP_BLU_C003 | CAPSULE           | shipping          | ready           | 2017-04-12 10:33 29 | valid  | COLOGNE                    | NotAssembled          |  |
| B DET_CAP_BLO_COTS 😈 🖬                         | DET_CAP_BLU_C002 |                   | Assembly          | ready           | 2017-04-12 11:1469  | valid  | ? =>see its parent         | In ATC09              |  |
| DET_CAP_BLU_C014 🤡 🔲                           | DET CAP BLU C014 | CAPSULE           | shipping          | shipping        | 2017-04-19 11:17:51 | valid  | COLOGNE                    | NotAssembled          |  |
| 🗖 DET_CAP_BLU_C016 🥺 👫                         |                  |                   |                   |                 |                     |        |                            |                       |  |
|                                                |                  |                   |                   |                 |                     |        |                            |                       |  |
|                                                |                  |                   |                   |                 |                     |        |                            |                       |  |
|                                                |                  |                   |                   | Y               |                     |        |                            |                       |  |
| Ŷ □1                                           |                  |                   |                   |                 |                     |        |                            |                       |  |
| 🚠 ATCO1 📀 🗖                                    |                  |                   |                   | Object is fault | V                   |        | If the object is           |                       |  |
| 🕂 ATC02 📀 🗖                                    |                  |                   |                   | e sjeet ie raan | - /                 | 20     | assembled: see where its   |                       |  |
| 🕂 ATC03                                        |                  |                   |                   |                 |                     |        | disseriation see where its |                       |  |
|                                                |                  |                   |                   |                 |                     | ba     | rent is located to kr      | now                   |  |
|                                                |                  |                   |                   |                 |                     |        |                            |                       |  |
| 🚠 ATC05 📀 🗖                                    |                  |                   |                   |                 |                     |        | its current center         |                       |  |
| 🚠 АТСО6 📀 🗖 —                                  |                  |                   |                   |                 |                     |        |                            |                       |  |
| ATC07                                          |                  |                   |                   |                 |                     |        |                            |                       |  |
|                                                |                  |                   |                   |                 |                     |        |                            |                       |  |
|                                                |                  |                   |                   |                 |                     |        |                            |                       |  |
| ATC09 💟 🗖 🗸                                    |                  |                   |                   |                 |                     |        |                            |                       |  |
| 📲 Last action: shipping at 2018-11-29 13:38:27 |                  |                   |                   |                 |                     |        |                            |                       |  |

Connection Pr

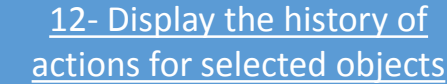

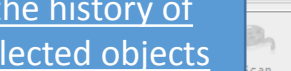

ations Tables

3

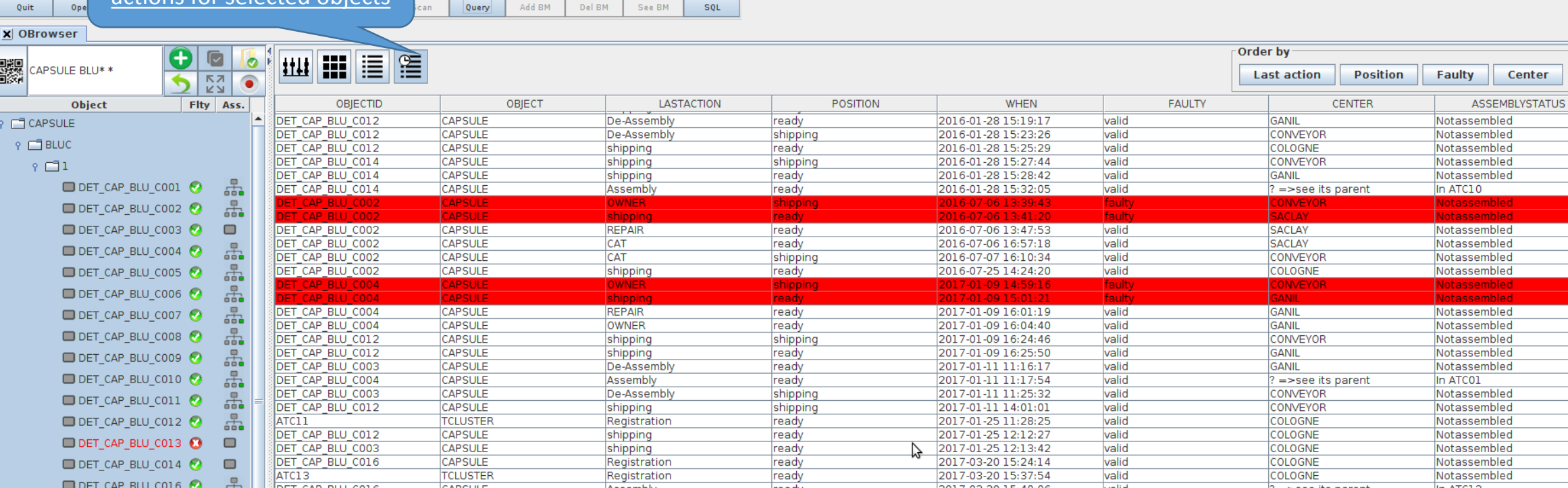

0

Center

13- Query the DB

|  |     |    | ~-   | ~  | ~  | 1 | _ |  |
|--|-----|----|------|----|----|---|---|--|
|  |     |    |      |    |    |   |   |  |
|  |     | C. | -    | ٧. | τ. | - |   |  |
|  | Y Y |    | - 12 | н  |    | - |   |  |

| Ŷ | n | 1 |
|---|---|---|
|   |   |   |

| - | _ |   |
|---|---|---|
|   |   |   |
|   |   |   |
|   |   | _ |
|   |   |   |
|   |   |   |

|       |                              |             |       | DEL_CAP_BLO_COIZ | CAPSULE  | snipping     | snipping |    | 2017-01-11 14:01:01 | valid  | CONVEYOR           | Notassembled |  |
|-------|------------------------------|-------------|-------|------------------|----------|--------------|----------|----|---------------------|--------|--------------------|--------------|--|
|       | DET_CAP_BLU_CO               | 12 📀 🗌      | -     | ATC11            | TCLUSTER | Registration | ready    |    | 2017-01-25 11:28:25 | valid  | COLOGNE            | Notassembled |  |
|       |                              | 10 <b>Q</b> |       | DET_CAP_BLU_C012 | CAPSULE  | shipping     | ready    |    | 2017-01-25 12:12:27 | valid  | COLOGNE            | Notassembled |  |
|       | DEI_CAP_BLU_CC               | 13 😈        |       | DET_CAP_BLU_C003 | CAPSULE  | shipping     | ready    | 2  | 2017-01-25 12:13:42 | valid  | COLOGNE            | Notassembled |  |
|       | 🔲 DET CAP BLU CO             | 14 👩        |       | DET_CAP_BLU_C016 | CAPSULE  | Registration | ready    | 10 | 2017-03-20 15:24:14 | valid  | COLOGNE            | Notassembled |  |
|       |                              |             |       | ATC13            | TCLUSTER | Registration | ready    |    | 2017-03-20 15:37:54 | valid  | COLOGNE            | Notassembled |  |
|       | DET_CAP_BLU_CC               | 16 🌄        |       | DET_CAP_BLU_C016 | CAPSULE  | Assembly     | ready    |    | 2017-03-20 15:40:06 | valid  | ? =>see its parent | In ATC13     |  |
| • 🖃 • | TCLUSTER                     |             |       | ATC13            | TCLUSTER | Registration | shipping |    | 2017-03-20 15:43:24 | valid  | COLOGNE            | Notassembled |  |
|       |                              |             |       | DET_CAP_BLU_C013 | CAPSULE  | De-Assembly  | ready    |    | 2017-03-31 15:56:52 | valid  | GANIL              | Notassembled |  |
| P (   | ATC                          |             |       | DET_CAP_BLU_C013 | CAPSULE  | FREEACTION   | faulty   |    | 2017-03-31 16:00:47 | faulty | GANIL              | Notassembled |  |
|       | 0 (731)                      |             |       | DET_CAP_BLU_C013 | CAPSULE  | FREEACTION   | shipping |    | 2017-03-31 16:02:08 | faulty | CONVEYOR           | Notassembled |  |
|       | · L. ·                       |             |       | DET_CAP_BLU_C013 | CAPSULE  | shipping     | ready    |    | 2017-04-10 10:22:28 | faulty | SACLAY             | Notassembled |  |
|       | ATC01                        | - O         |       | ATC13            | TCLUSTER | shipping     | ready    |    | 2017-04-10 11:05:47 | valid  | GANIL              | Notassembled |  |
|       |                              | •           |       | DET_CAP_BLU_C012 | CAPSULE  | Assembly     | ready    |    | 2017-04-11 14:58:39 | valid  | ? =>see its parent | In ATC11     |  |
|       | ATCU2                        | <b>V</b>    | -     | DET_CAP_BLU_C003 | CAPSULE  | shipping     | shipping |    | 2017-04-11 15:15:30 | valid  | COLOGNE            | Notassembled |  |
|       | ATC03                        | O           |       | DET_CAP_BLU_C002 | CAPSULE  | shipping     | shipping |    | 2017-04-11 16:57:25 | valid  | COLOGNE            | Notassembled |  |
|       |                              |             |       | DET_CAP_BLU_C003 | CAPSULE  | shipping     | ready    |    | 2017-04-12 10:28:15 | valid  | GANIL              | Notassembled |  |
|       | ata ATCO4                    | <b>V</b>    |       | DET_CAP_BLU_C003 | CAPSULE  | shipping     | shipping |    | 2017-04-12 10:31:56 | valid  | CONVEYOR           | Notassembled |  |
|       | ATC05                        | <b>Ø</b>    |       | DET_CAP_BLU_C003 | CAPSULE  | shipping     | ready    |    | 2017-04-12 10:33:29 | valid  | COLOGNE            | Notassembled |  |
|       |                              |             | _     | DET_CAP_BLU_C002 | CAPSULE  | shipping     | ready    |    | 2017-04-12 11:12:04 | valid  | GANIL              | Notassembled |  |
|       | ATC06                        | - <b>V</b>  |       | DET_CAP_BLU_C002 | CAPSULE  | Assembly     | ready    |    | 2017-04-12 11:14:29 | valid  | ? =>see its parent | In ATC09     |  |
|       |                              | <b>6</b>    |       | ATC11            | TCLUSTER | Registration | shipping |    | 2017-04-19 11:46:37 | valid  | CONVEYOR           | Notassembled |  |
|       |                              | <u> </u>    | -     | ATC11            | TCLUSTER | shipping     | ready    |    | 2017-04-19 11:47:51 | valid  | GANIL              | Notassembled |  |
|       | ATC08                        | - C)        |       | DET_CAP_BLU_C014 | CAPSULE  | FREEACTION   | ready    |    | 2018-11-16 13:17:26 | valid  | ? =>see its parent | In ATC10     |  |
|       |                              |             |       | DET_CAP_BLU_C014 | CAPSULE  | De-Assembly  | ready    |    | 2018-11-29 11:23:58 | valid  | GANIL              | Notassembled |  |
|       | ALCO9                        | <u>v</u>    |       | DET_CAP_BLU_C014 | CAPSULE  | De-Assembly  | shipping |    | 2018-11-29 12:44:10 | valid  | CONVEYOR           | Notassembled |  |
| 2 1   | ast action: shipping at 2018 | -11-29 13:  | 38:27 | DET_CAP_BLU_C014 | CAPSULE  | shipping     | ready    |    | 2018-11-29 13:36:57 | valid  | SACLAY             | Notassembled |  |
|       |                              |             |       | DET_CAP_BLU_C014 | CAPSULE  | shipping     | shipping |    | 2018-11-29 13:38:27 | valid  | COLOGNE            | Notassembled |  |

connected to production DB